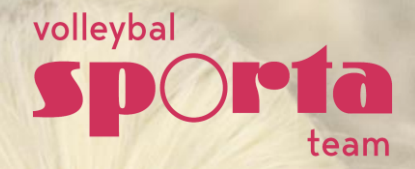

# Handleiding aanvraag en goedkeuring wedstrijdwijzigingen

Volleybal Limburg VKS – Seizoen 2024-2025

## **ALGEMENE RICHTLIJNEN**

#### **REGLEMENT UITSTELLEN EN HERPLANNEN WEDSTRIJD(ART.4.8.6)**

- Uitstel = wedstrijd wordt verplaatst naar een latere datum, die buiten de oorspronkelijk geplande periode valt.
- Herplannen = wedstrijd wordt herpland binnen dezelfde periode of eerder in de tijd
- Beide wedstrijdwijzigingen zijn steeds op basis van een overeenstemming tussen de beide teams. De nieuwe datum dient steeds vooraf gecommuniceerd te worden. (boete voorzien)
- De ploeg die de wijziging aanvraagt dient deze via de kalender in Mijn Beheer in te leiden. De aanvraag en goedkeuring van een wedstrijdwijziging kan tot 3 dagen voor de wedstrijd via Mijn Beheer gebeuren. Dit moet gebeuren voor dat de geplande datum bereikt is. Indien er reeds een nieuwe speeldatum gekend is wordt deze met de vraag tot wijziging mee ingevoerd. Indien er nog geen nieuwe datum gekend is kan dit uiteraard niet. Indien er geen akkoord over een nieuwe datum wordt bereikt, beslist de wedstrijdcommissie in overleg met de betrokken ploegen op welke datum, uur en in welke zaal en met welke scheidsrechter die wedstrijd wordt gespeeld. (boete voorzien)
- Bij uitstel zal de nieuwe speeldatum ten laatste één maand na het einde van de periode, waarin wedstrijd was gepland, liggen. (boete voorzien).
- Alle uitgestelde wedstrijden dienen gespeeld voor het einde van de competitie, dit is de laatste volledige week in april.
- Het herplannen van een wedstrijddatum in dezelfde periode of vroeger in de tijd wordt na akkoord met de tegenstrever steeds toegelaten.
- Elke ploeg heeft recht om in het seizoen max. 2 wedstrijden uit te stellen naar een latere periode. Uitstel omwille van bekerverplichtingen, gevallen van overmacht en herplannen van wedstrijden (zoals hierboven beschreven) tellen niet mee.

#### WIE KAN WIJZIGING AANVRAGEN VIA MIJN BEHEER?

- Het is de **contactpersoon** die tot 3 dagen voor de geplande wedstrijd een wedstrijdwijziging via Mijn Beheer kan aanvragen en goedkeuren.
- De contactpersoon kan, indien hij/zij dit nodig acht via Mijn Beheer rechten geven aan andere leden van de club om dit te doen. Hiervoor moet hij/zij in de clubomgeving in Mijn Beheer onder de menu 'Bestuur+rechten' onderaan bij 'wedstrijdwijziging aanvragen' deze personen invoeren. We raden aan dit te beperken om verwarring te vermijden.
- De contactpersoon ontvangt sowieso alle automatische mails die betrekking hebben tot de aanvraag, ook als de aanvraag door iemand anders van de club werd ingediend of goedgekeurd.
- De persoon die in de spelerslijst als ploegverantwoordelijke staat aangeduid, ontvangt ter info de aanvragen die betrekking hebben tot zij/haar ploeg. Om de aanvraag goed-of af te keuren, moet hij/zij ook aangeduid staan bij 'wedstrijdwijzigingen aanvragen'.

## **STAPPENPLAN**

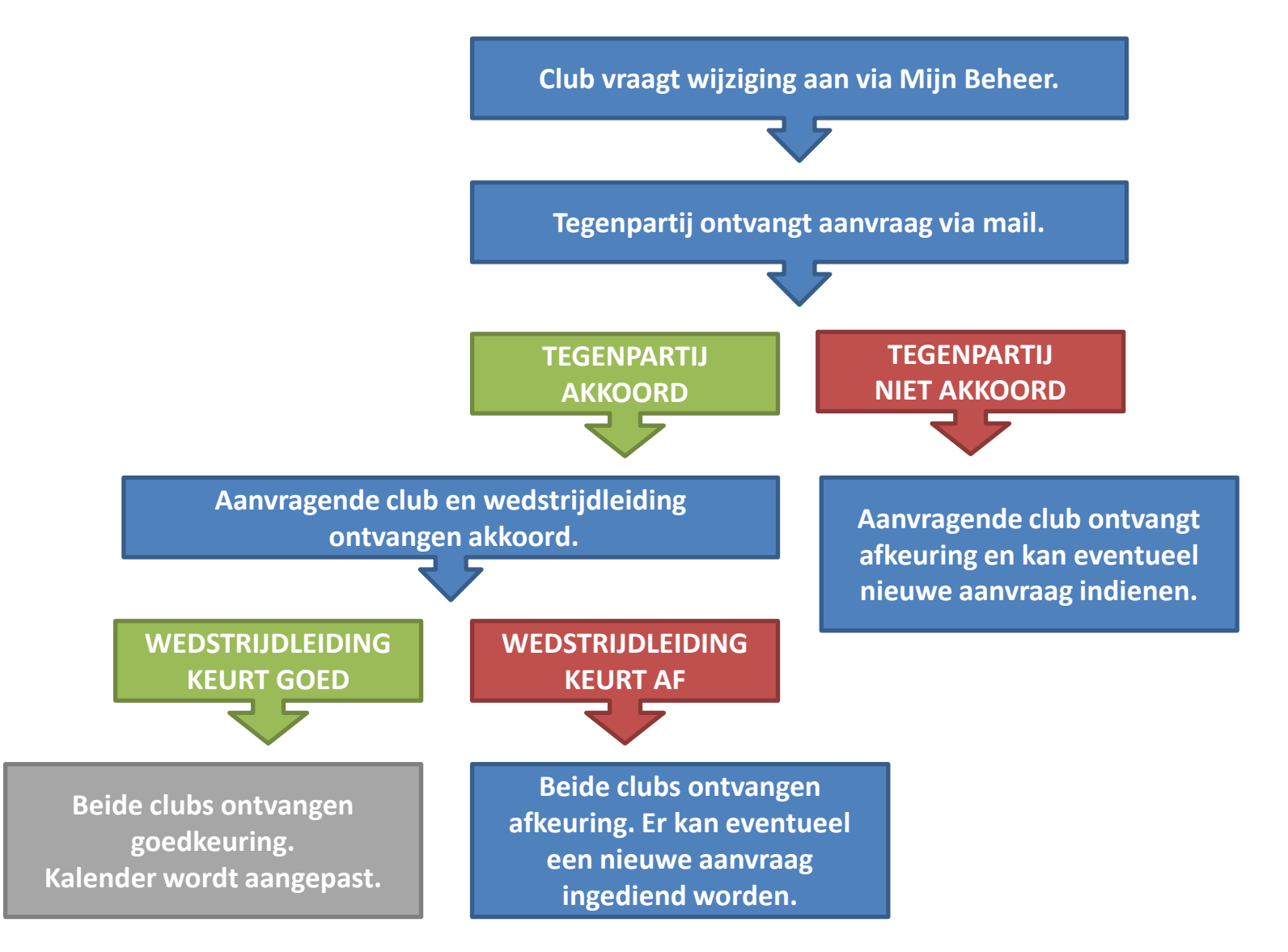

## AANVRAAG WEDSTRIJDWIJZIGING DOOR CLUB

#### LOG IN IN MIJN BEHEER

https://mijnbeheer.sportateam.be/inloggen

|     |                                          | DA   |
|-----|------------------------------------------|------|
|     | Inloggen SD Ita<br>team                  |      |
|     | Emailadres                               |      |
|     | Wachtwoord *                             |      |
|     |                                          |      |
| 501 | Wachtwoord tonen                         | Vall |
|     | Wachtwoord vergeten?   Nog geen account? |      |
|     |                                          | 1114 |

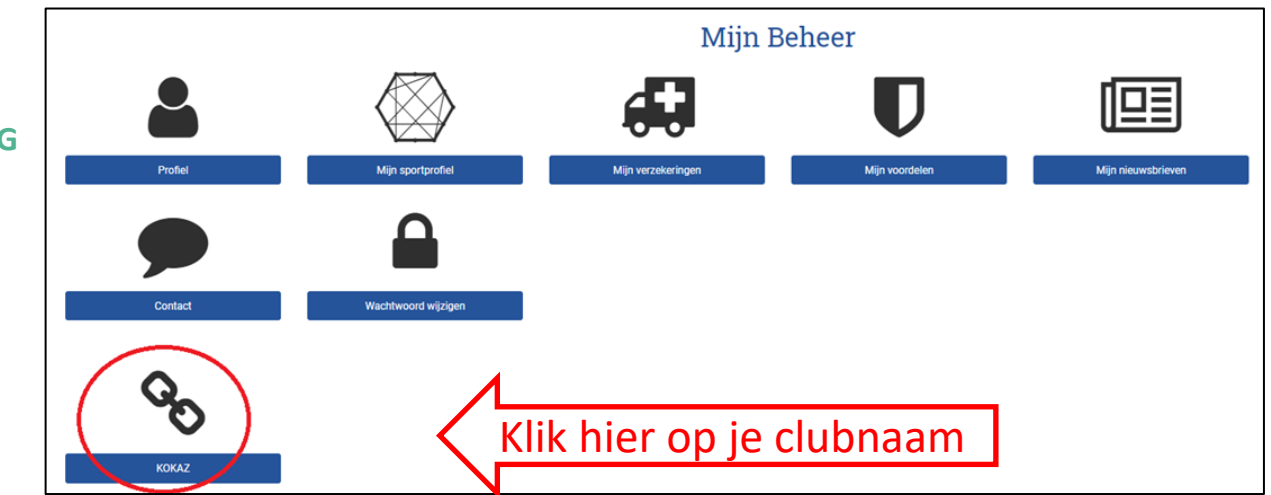

### GA NAAR JOUW CLUBOMGEVING

#### GA NAAR DE WEDSTRIJDKALENDER

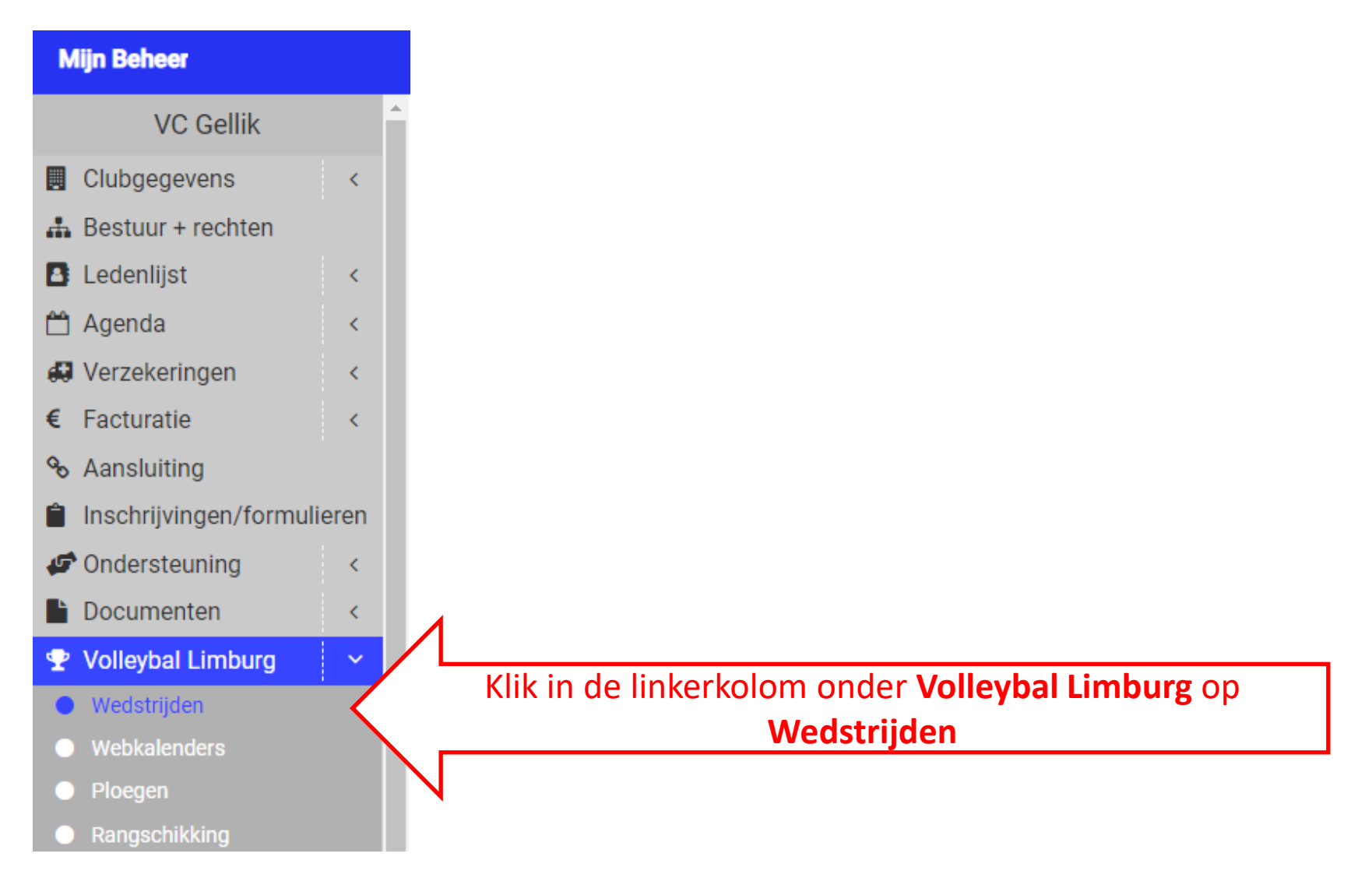

#### GA NAAR DE BETREFFENDE WEDSTRIJD

Onder de menu 'wedstrijden' vind je een overzicht van de wedstrijden van je club. Je kan in het overzicht filteren op 'club', 'ploeg', 'afdeling' en/ of de periode aanduiden. Om een aanvraag te doen, klik je op dit icoontje naast de betreffende wedstrijd.

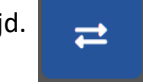

|                   |                                  |         |           |           |               | Wedstrijden Wedstr | ijdwijzigingen |        |             |      |   |         |          |
|-------------------|----------------------------------|---------|-----------|-----------|---------------|--------------------|----------------|--------|-------------|------|---|---------|----------|
| Seizoen           |                                  |         |           |           |               |                    |                |        |             |      |   |         |          |
| 2019-2020         |                                  |         |           |           |               |                    |                |        |             |      |   |         | •        |
| Club              |                                  |         |           |           | Ploeg         |                    |                |        | Afdelingen  |      |   |         |          |
| KOKAZ ×           |                                  |         |           | •         | Alle          |                    |                | Alle   |             |      |   | •       |          |
| Locaties          | aties Po                         |         |           |           | Periode       |                    |                | Vanaf  |             |      |   |         |          |
| Alle              |                                  |         |           |           | KW30 ×        |                    |                |        | 10/08/2020  |      |   |         | <b>*</b> |
| Tot               | Wedstrijden zonder datum tonen 🗹 |         |           |           |               |                    |                |        |             |      |   |         |          |
| 16/08/2020        | <u> </u>                         |         |           |           |               |                    |                | Filter |             |      |   |         |          |
| Wedstrijden van 1 | 0/08/20                          | 020 tot | 16/08/202 | 0 × expor | teer selectie |                    |                |        |             |      | _ |         |          |
|                   | de                               | Nr.     | Reeks     | Dag       | Datum         | Uur                | Thuisploeg     |        | Bezoekers   | Zaal | Т | Uitslag | ~        |
| i =               |                                  |         | -14       | Vr        | 14/08/2020    | 21:00              | Kokaz 1        |        | 't Konifair | KON  | 1 |         |          |
|                   |                                  | Klik    | hier or   | n de      | e wedstrij    | id te wij.         | zigen          |        | 7           |      |   |         |          |

#### **VUL DE NIEUWE GEGEVENS IN**

Pas onder 'Nieuwe gegevens wedstrijd' de wedstrijdgegevens (datum en uur, locatie en/of terrein) aan.

Indien het terreinnummer niet belangrijk is, vul dan NVT in.

Vink aan op wiens vraag de aanvraag gebeurt.

Vul de reden van je wijziging in.

Klik op 'wedstrijdwijziging aanvragen' om de aanvraag in te dienen.

De contactpersoon van de tegenpartij ontvangt jouw aanvraag via mail.

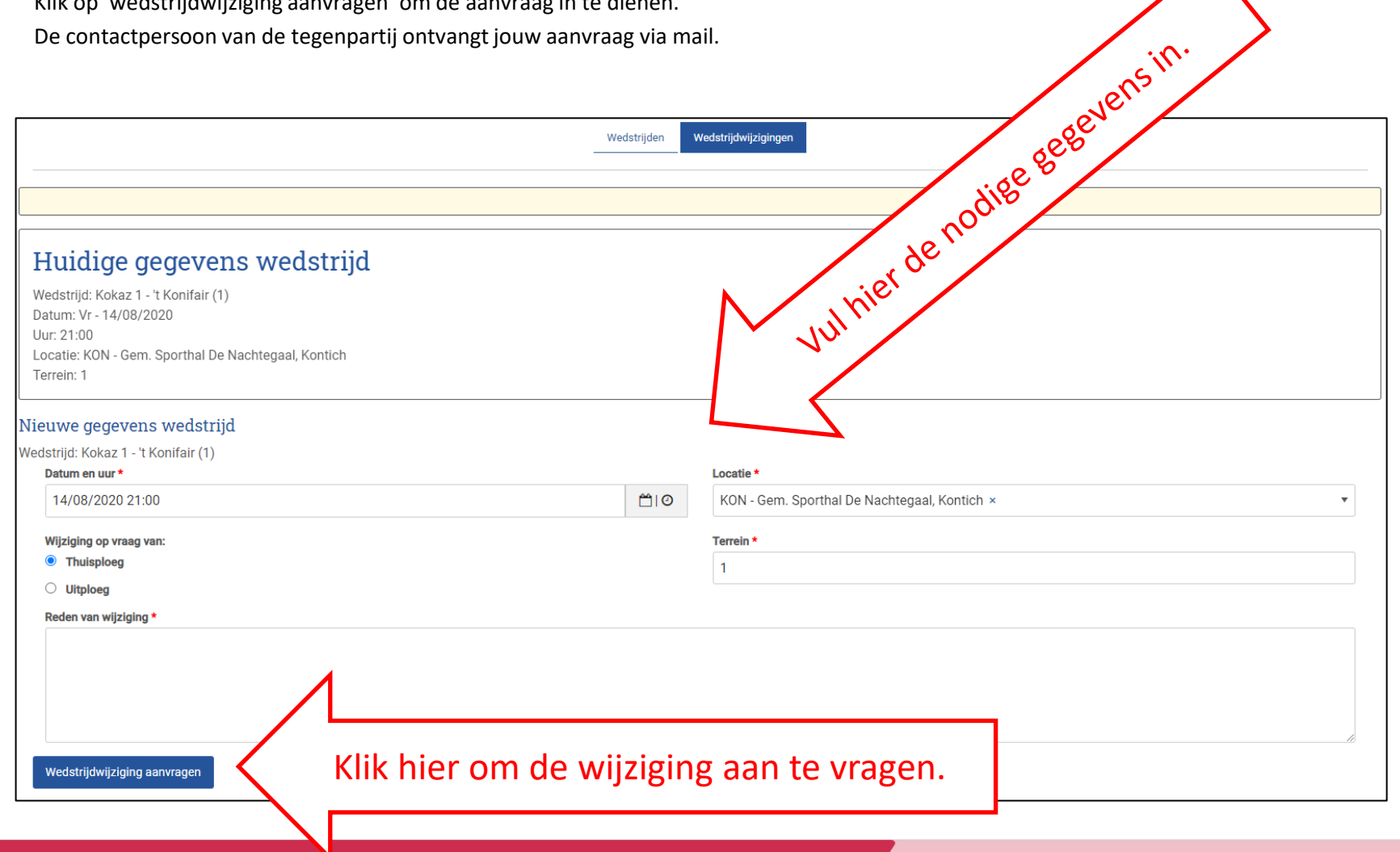

## GOEDKEURING WEDSTRIJDWIJZIGING DOOR TEGENPARTIJ

#### **KLIK OP DE GOED-/AFKEUREN-KNOP**

Je ontvangt als tegenpartij een e-mail.

Klik op de knop 'goed-/afkeuren' die linkt naar Mijn Beheer waar de wijziging kan goedgekeurd of afgekeurd worden.

## KEUR DE WIJZIGING GOED OF AF

Vink aan of je de aanvraag goed-of afkeurt en klik op 'verzenden'.

Indien je de aanvraag **afkeurt** moet je een reden vermelden. De aanvragende club ontvangt vervolgens een e-mail waarin staat dat je de aanvraag niet goedkeurt en waarin gevraagd wordt een nieuw moment af te spreken en aan te vragen.

Als je de aanvraag **goedkeurt**, ontvangen de tegenpartij en de wedstrijdleiding de goedkeuring. Vervolgens bekijkt de wedstrijdleiding de wijziging.

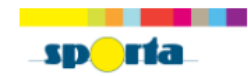

#### Dag

Er werd door KOKAZ een wedstrijdwijziging aangevraagd. Hieronder vind je de gegevens. Gelieve zo spoedig mogelijk te bevestigen of je deze wijziging kan goedkeuren.

| Kokaz 1 - 't Konifair (1)                              |                                                        |  |  |
|--------------------------------------------------------|--------------------------------------------------------|--|--|
| Originele gegevens                                     | Wijzigingen                                            |  |  |
| Datum:<br>14/08/2020 21:00                             | Datum:<br>20/08/2020 20:00                             |  |  |
| Locatie:<br>KON - Gem. Sporthal De Nachtegaal, Kontich | Locatie:<br>KON - Gem. Sporthal De Nachtegaal, Kontich |  |  |
| Terrein:                                               | Terrein:                                               |  |  |
| Klik hier om naar de                                   | Goed-/afkeuren                                         |  |  |
| wijziging te gaan.                                     |                                                        |  |  |
|                                                        |                                                        |  |  |

## Huidige gegevens wedstrijd

Wedstrijd: Kokaz 1 - 't Konifair (1) Datum: Vr - 14/08/2020 Uur: 21:00 Locatie: KON - Gem. Sporthal De Nachtegaal, Kontich Terrein: 1

#### Lopende aanvraag tot wijziging

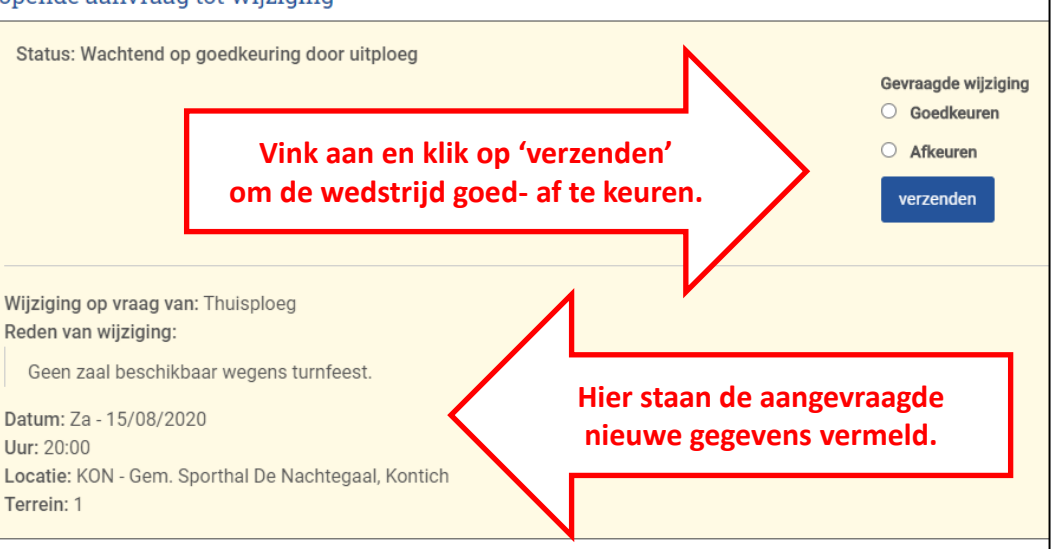

## **GOEDKEURING DOOR DE WEDSTRIJDLEIDING**

De wedstrijdleiding bekijkt ten slotte de aanvraag:

- De wedstrijdleiding keurt wijziging goed → beide ploegen ontvangen een bevestigingsmail
  - → kalender wordt aangepast (Controleer deze aanpassing)
- De wedstrijdleiding keurt wijziging af → beide ploegen ontvangen een mail met afkeuring. Er kan eventueel een nieuwe aanvraag gedaan worden.

## **OVERZICHT EN OPVOLGING AANVRAGEN EN GOEDKEURINGEN**

In de submenu 'wedstrijdwijzigingen' kan je steeds een overzicht van alle gevraagde en ontvangen aanvragen met hun status raadplegen. Via 'wijzigingen bekijken' kan:

- de tegenpartij de wedstrijd nog goed-of afkeuren
- de aanvrager 1x een herinnering sturen naar de tegenstander.

|                                                                                                    | Wedstrijden Wedstrijd                  | lwijzigingen                                                                                    |                 |                        |
|----------------------------------------------------------------------------------------------------|----------------------------------------|-------------------------------------------------------------------------------------------------|-----------------|------------------------|
| Lopende aanvragen<br>Toont 1 tot 1 van 1 resultaten                                                                                                    |                                        |                                                                                                 |                 |                        |
| 10 v per pagina                                                                                                    |                                        |                                                                                                 |                 | Filter                 |
| Wedstrijd                                                                                                    | Reden                                  | Log                                                                                             | Status          |                        |
| Sloep VC 2 (D4B) - Oxaco BVC Antw 3 (D4B) (DL - DL3)   ginele gegevens Wijzigingen   Klik hier om naar de<br>wijziging te gaan.   Terrein: 2                                                                                                    | Zaal Ter Smisse niet beschikbaar.      | Wijziging aangevraagd op 03/09/2021 door de thuisploeg<br>Wachtend op goedkeuring door uitploeg | Wachtend op goe | dkeuring door uitploeg |
| 4                                                                                                    |                                        |                                                                                                 |                 | Vorige 1 Volgend       |
| Behandelde aanvragen                                                                                                    |                                        |                                                                                                 |                 |                        |
| Lopende aanvraag tot wijziging<br>Status:<br>• Wijziging aangevraagd op 03/09/2021 door de thuisploeg<br>• Wachtend op goedkeuring door uitploeg<br>Wijziging op vraag van: Thuisploeg<br>Reden van wijziging:<br>Zaal Ter Smisse niet beschikbaar.<br>Datum: Vr - 10/09/2021<br>Uur: 20:00<br>Locatie: SL - Sporthal Luchtbal, Antwerpen<br>Terrein: 2 | Klik hier om een<br>meringsmail te stu | lren.                                                                                           |                 |                        |